## Club address, bank details, creditor ID

You can make settings for your club and the desired bank details via **Settings/Programme settings/Club address, bank details**. These details can be entered separately for each account area (e.g. for your catering business). A specific account area is set for the intranet, usually **CLUB**.

| Club-Adresse          |                              |               |                 |       | ?                | × |
|-----------------------|------------------------------|---------------|-----------------|-------|------------------|---|
| <u>N</u> ame:         |                              | Nam           | ne freischalten | 1     | > <u>W</u> eiter |   |
| Golfclub Son          | nenschein                    |               |                 |       | Zusück           |   |
| Landes-Code u         | und Clubnummer:              | 041700        | 3 Nun           | nmer  |                  |   |
| <u>L</u> andesgolfver | band:                        | Baden-        | Württemberg     | (B) 💌 | ✓ <u>о</u> к     |   |
| Hauptanschrift        | Postanschrift                | Rech          | inungsanschrit  | ft    | X Abbruch        |   |
| <u>C</u> /0:          |                              |               |                 |       |                  |   |
| <u>P</u> ostfach:     |                              |               |                 |       |                  |   |
| <u>S</u> trasse:      | Golfweg 1                    |               |                 |       |                  |   |
| <u>P</u> LZ:          | 7777                         |               |                 |       |                  |   |
| <u>O</u> rt:          | Schöndorf                    |               |                 |       |                  |   |
| <u>S</u> teuer-Nr     | 1                            | <u>U</u> stID |                 |       |                  |   |
| <u>T</u> elefon       | +41-41/5110600               | <u>2</u> .Nr  |                 |       |                  |   |
| <u>T</u> elefax       | +41-41/5110610               |               |                 |       |                  |   |
| <u>M</u> ail          | support@pccaddie             | .com          |                 |       |                  |   |
| <u>H</u> omepage      |                              |               |                 | e     |                  |   |
| <u>K</u> oordinaten   | 49.6789901, 6.7426           | 045           |                 | ۲     |                  |   |
| Angaben :             | zum Club im <u>l</u> lS anze | igen und be   | arbeiten        |       |                  |   |
| Li <u>z</u> enz       | <u>P</u> robe                |               | E <u>x</u> tra  |       |                  |   |
|                       |                              |               |                 |       |                  |   |

The information stored here can be automatically inserted as headers or footers in invoices and letters! Support will be happy to help you with any questions.

The buttons "Licence", "Trial" and "Extra" can only be edited by PC CADDIE Support. The "Name" can also only be changed by PC CADDIE Support.

Via the button Continue button takes you to the next window in which you can enter the bank details and your SEPA creditor identification number.

| More data / bai                                    | nking details                                                                            |                                         |   | ×                  |
|----------------------------------------------------|------------------------------------------------------------------------------------------|-----------------------------------------|---|--------------------|
| Shortname for                                      | lists etc.:                                                                              | TClub                                   | 0 | <u>C</u> ontinue   |
| Name on id                                         | 1st line:<br>2nd line:<br>P.Code+Town:                                                   | Test Club<br>12345 TestCity             |   | <u>B</u> ack<br>OK |
| Founding date<br>Admission of r<br>Non profit club | e: 19.<br>members: 🔽<br>o: 🔽                                                             | 10.2016<br>Yes<br>Non profit recognized |   |                    |
| Bank details o                                     | nly for Germany:<br>Acc holder:<br>Bank:<br>Bankcode:<br>Acc no:<br>BIC:<br>IBAN:<br>ID: | Test Club                               |   | •                  |

These details are also only valid for the account area set. You can enter different bank details for different account areas.

Click on the button Continue button takes you to the window in which you can enter the function holders for your club. This is only possible in the account area set for the intranet (usually **CLUB**) for the intranet.

| Benutzen Sie diese Funktion, um die Funktionsträger<br>in Ihrem Golfclub anzugeben bzw. zu bearbeiten. Diese<br>Informationen können im Intranet abgerufen werden.       Image: Clubpersonen, die im Club eine Funktion haben         Liste der Personen, die im Club eine Funktion haben       Image: Clubpersonen im IIS anzeigen         Clubpersonen im IIS anzeigen       Image: Anlagendaten im IIS anzeigen und bearbeiten         Angaben zum Club im IIS anzeigen und bearbeiten       Image: Anlagendaten im IIS anzeigen und bearbeiten | nktion | sträger / Anlagendaten                                                                                                    |                                                                     |
|----------------------------------------------------------------------------------------------------|--------|----------------------------------------------------------------------------------------------------|---------------------------------------------------------------------|
| Clubpersonen im IIS anzeigen Anlagendaten im IIS anzeigen und bearbeiten Angaben zum Club im IIS anzeigen und bearbeiten                                                                                                    | i      | Benutzen Sie diese Funktion, um die Funktionsträger<br>n Ihrem Golfclub anzugeben bzw. zu bearbeiten. Diese<br>Informationen können im Intranet abgerufen werden.<br>Liste der Personen, die im Club eine Funktion haben | <ul> <li>⊘ Weiter</li> <li>⊘ Zurück</li> <li>✓ <u>0</u>K</li> </ul> |
| Anlagendaten im IIS anzeigen und bearbeiten                                                                                                    | ۲      | Clubpersonen im <u>I</u> IS anzeigen                                                                                                    | X Abbruch                                                           |
| Angaben zum Club im IIS anzeigen und bearbeiten                                                                                                    | ۲      | Anlagendaten im IIS anzeigen und bearbeiten                                                                                                    |                                                                     |
|                                                                                                    |        | Angaben zum Club im IIS anzeigen und bearbeiten                                                                                                    |                                                                     |

List of persons who have responsibilities in the club

button, you have the Via the button option of storing person functions. This information is then transferred to the intranet and is available here via www.golf.de or www.mygolf.de available to interested persons. You can view and check persons already stored via the IIS. Further information can be found here: Intranet.

| Clu | Ibpersonen     |                                                                                                    |            | × |
|-----|----------------|----------------------------------------------------------------------------------------------------|------------|---|
|     |                | Zählen Sie in dieser Liste alle Personen auf,<br>die in Ihrem Golfclub eine Funktion haben!<br>Anlage Funktion Bezeichnung | Rang       |   |
|     | Member, Petra  | 0 1 Präsident                                                                                                    | 1          |   |
|     | Zusätzliche Pe | rson ergänzen 🕞 📀 Angewählte Person bea                                                                                    | rbeiten F7 |   |
|     | ( <u>)</u>     | Angewählte Person aus der Liste entfernen<br>Daten der Clubpersonen im IIS prüfen                                          | F5<br>F6   |   |

You can nominate as many club members as you like via "Add additional person".

| Define club employees                  |                                                      | ×                |
|----------------------------------------|------------------------------------------------------|------------------|
| Person: mepe M                         | ember, Petra 🖶 🔄                                     | ✓ <u>Q</u> K     |
| For this golf club:                    | All clubs                                            | X <u>C</u> ancel |
| Position:<br>Customized text:          | Position <b></b>                                     |                  |
| E-Mail: From perso<br>Special address: | nal records                                          |                  |
| Ranking order in case of (for example) | f same position: 1<br>enter 2 for the 2nd secretary) |                  |

Via *Function* you can assign predefined functions to the selected persons:

| Individueller Funktionstext | ^ |
|-----------------------------|---|
| Präsident                   |   |
| Vize-Präsident              |   |
| Spielführer                 |   |
| Jugendwart                  |   |
| Schatzmeister               |   |
| Geschäftsführer             |   |
| Manager                     |   |
| Clubmanager                 |   |
| Clubsekretär                |   |
| Platzwart                   |   |
| Schriftführer               |   |
| Headgreenkeeper             |   |
| Greenkeeper                 | ~ |
|                             |   |

If a function is not included in the list, you can assign it manually via the line **Individual text** line for the selected person. However, this is not necessary for female function holders. For example, if you have a president, select "President" and PC CADDIE will automatically make it "President".